### Guide de l'Apprenant Indépendant / à Distance

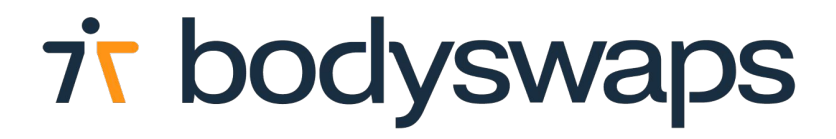

# À propos de Bodyswaps

Bodyswaps est une plateforme innovante de formation immersive, conçue pour développer des compétences humaines essentielles.

Nous collaborons avec des experts de renommée mondiale pour proposer des simulations réalistes et engageantes, offrant une expérience d'apprentissage immersive et sécurisée.

Vos données sont anonymes. Nous ne stockons aucun enregistrement vocal. Seules vos données auto-déclarées à la fin du module sont collectées.

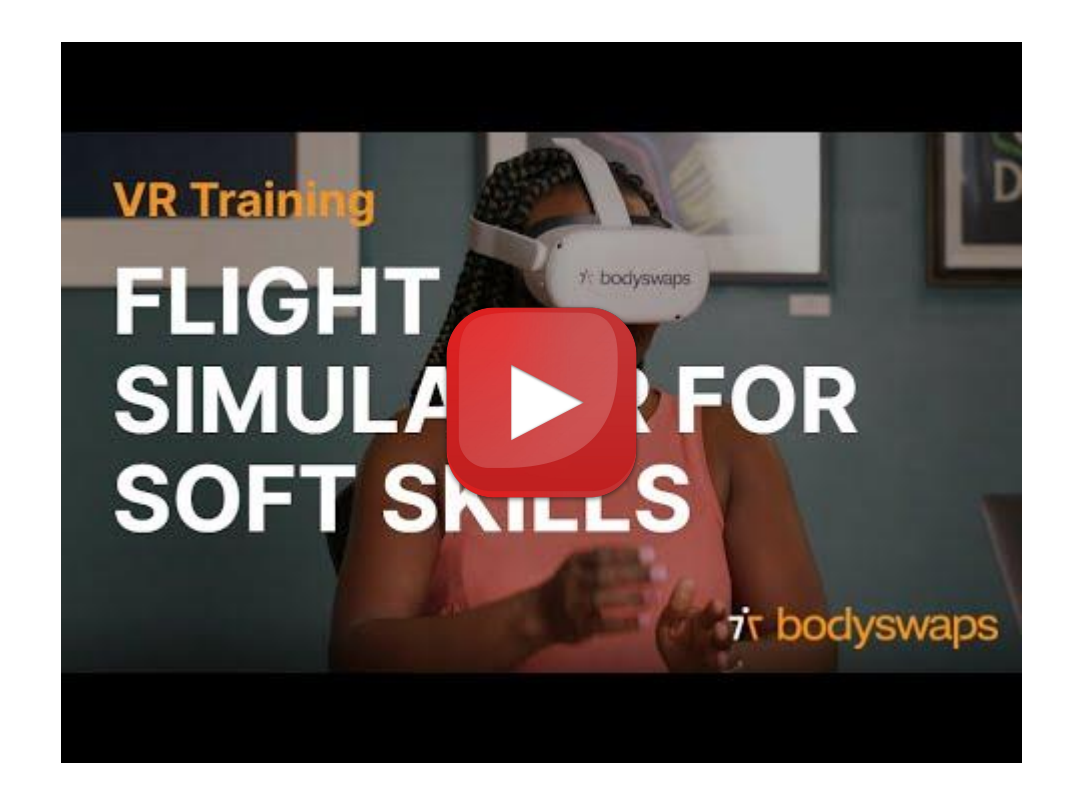

### Lancer Bodyswaps

1. Télécharger l'application Bodyswaps sur PC, mobile ou tablette.

Vous pouvez la trouver sur votre App Store ou via ce lien.

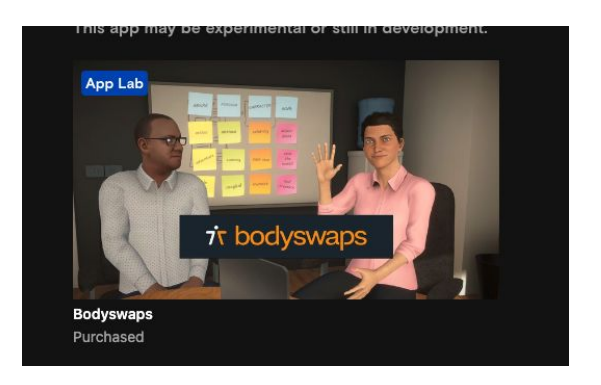

2. Une fois installée, ouvrez l'application.

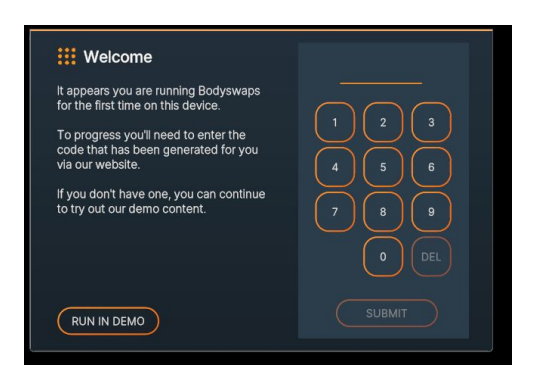

3. Une fois l'application lancée, générez un code d'accès depuis votre e-mail ou Bodyswaps Go (voir instructions a la prochaine page).

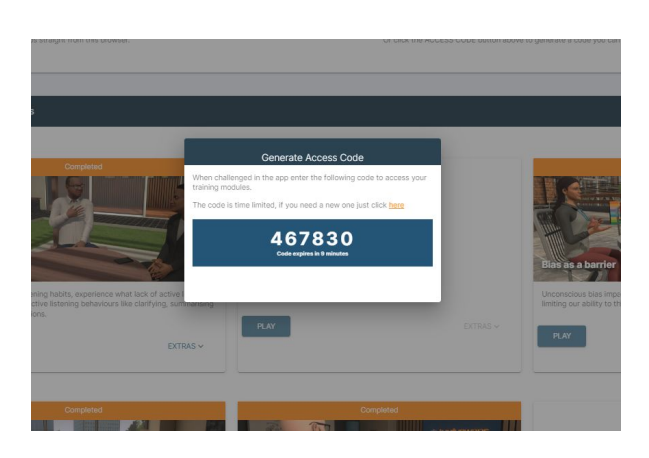

## Générer un Code d'Accès sur Bodyswaps Go

### Étape 1

Si vous avez reçu une invitation par e-mail pour créer un compte et définir un mot de passe sur <u>Bodyswaps Go</u>, suivez les instructions du message.

#### Plus d'informations ici.

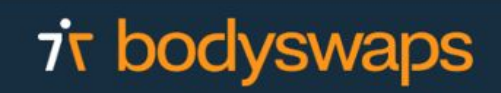

Welcomel

You've been invited to create a Bodyswaps online profile by **Bodyswaps** Demo.

Bodyswaps is an immersive soft-skills training app for VR, desktop and mobile devices.

This profile will allow you to sign in to the Bodyswaps app and access your assigned training content.

Click here to create a password

Look forward to seeing you in Bodyswaps soon!

BODYSWAPS

Contact Email: your-email-here@example.co

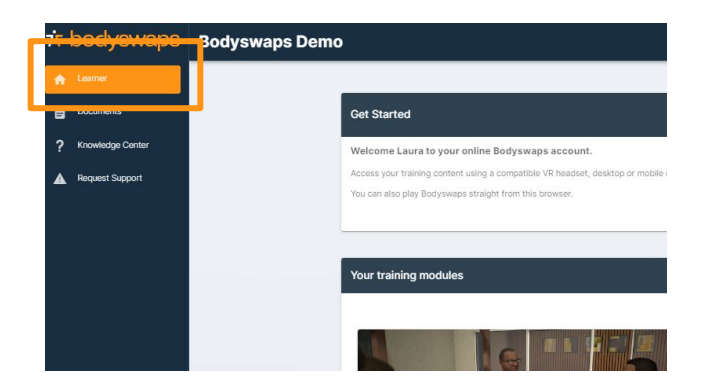

### Étape 3

Cliquez sur "Obtenir un code d'accès" (en haut droite) ou sur "Jouer" sur le module souhaité.

### Étape 2

Une fois connecté à Bodyswaps Go, accéder à l'onglets Mes Modules.

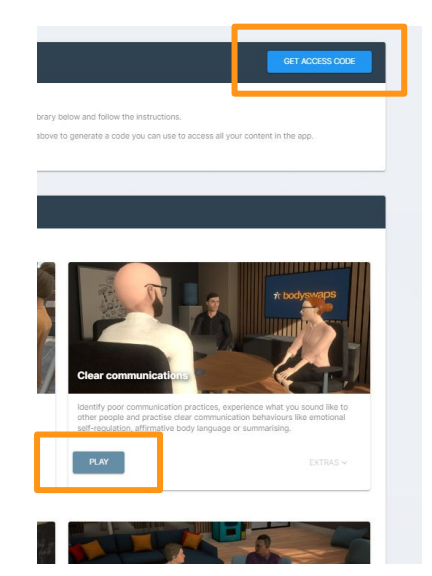

## Générer un Code d'Accès via un lien e-mail

### Étape 1

Cliquez sur le lien reçu par e-mail.

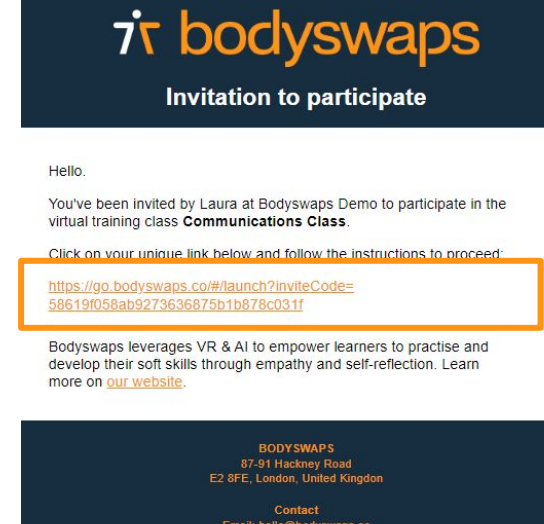

| Join Class                                                           |            |              |
|----------------------------------------------------------------------|------------|--------------|
| You'll soon be playing Bodyswaps. Just complete the following steps: |            |              |
| 9 Select your device                                                 |            |              |
| Crick the device model you want to play on:                          | 9 <u>0</u> |              |
| OCULUS QUEST                                                         | PICO NEO   | O VIVE FOCUS |
| IPHONE                                                               |            |              |
| II MAC                                                               | EROWSER    |              |
| Run the Bodyswaps app                                                |            |              |

Enter your access code

### Étape 2

Sélectionnez le type d'appareil que vous utiliserez (VR, PC, mobile).

### Étape 3

Suivez les instructions et saisissez le code d'accès sur votre appareil.

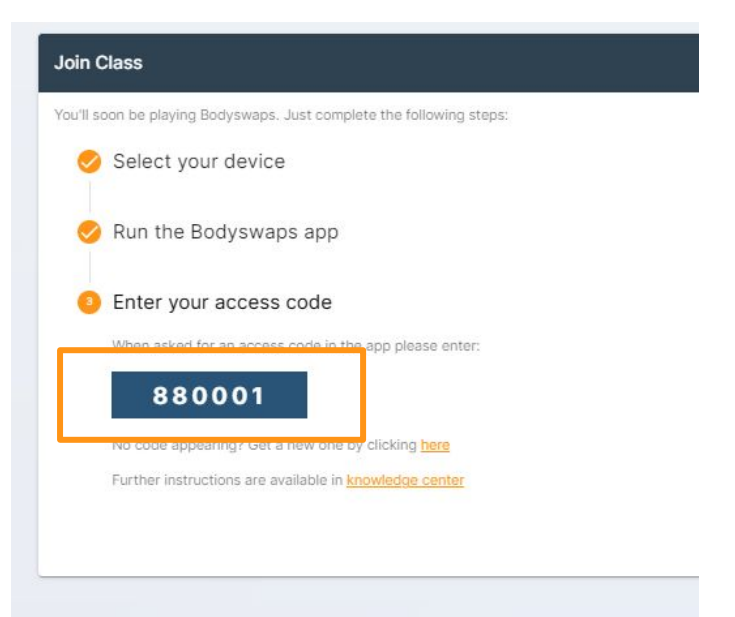

## **Expérience VR**

#### **Commandes et Instructions de base :**

- Lorsqu'il vous est demandé d'identifier des comportements, utilisez les gâchettes des manettes (demandez à votre facilitateur en cas de doute).
- Chaque nouvel utilisateur passera par une phase de découverte dans l'application afin de se familiariser avec les commandes.
- Vous n'avez pas besoin de choisir un avatar qui vous ressemble pour cette formation vous êtes en réalité virtuelle, pourquoi ne pas essayer quelque chose de nouveau ?
- Assurez-vous d'être dans un espace où vous vous sentez à l'aise et disposez de suffisamment d'espace.
- Levez la main gauche pour afficher le journal avec des indices et de l'aide.

#### **Compléter le module**

• Après avoir complété le module vous recevrez un certificat Bodyswaps, félicitations !

## **Expérience VR**

#### **Réajuster sa position**

Retirez le casque à tout moment pour ajuster votre position (assis, debout) ou prendre des notes.

Si votre position à l'intérieur de la simulation change après avoir remis le casque, réinitialisez-la en appuyant sur le joystick gauche (1).

#### **Quitter un module**

Pour faire pause en cours d'expérience, appuyez sur le bouton Menu (2).

Sélectionnez "Quitter le module" pour sortir du module. Vous pouvez cliquer sur X en haut à droite pour continuer l'expérience.

#### **Quitter l'application Bodyswaps**

Pour quitter l'application Bodyswaps, appuyez sur le bouton Oculus (3) sur la manette de droite, puis sélectionnez **Quitter** depuis le menu Oculus

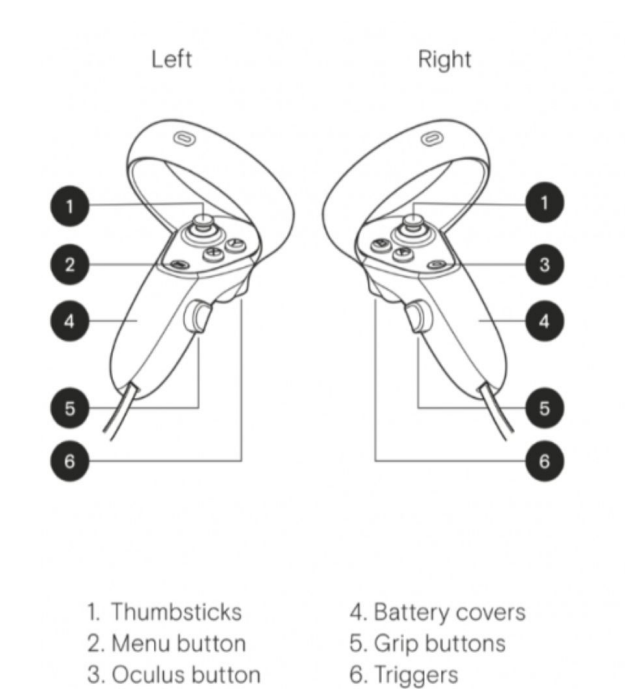

## Expérience sur PC/Ordinateur

#### Commandes et Instructions de base :

- Vous pouvez interagir, identifier des comportements et sélectionner des options avec votre souris.
- Chaque nouvel utilisateur passera par une phase de découverte afin de se familiariser avec les commandes.
- Vous n'avez pas besoin de choisir un avatar qui vous ressemble pour cette formation.
- Assurez-vous d'être dans un espace où vous vous sentez à l'aise et disposez de suffisamment d'espace.
- Vous pouvez cliquer sur l'icône avec trois lignes en haut à gauche pour accéder au journal, suivre votre progression et quitter le module.

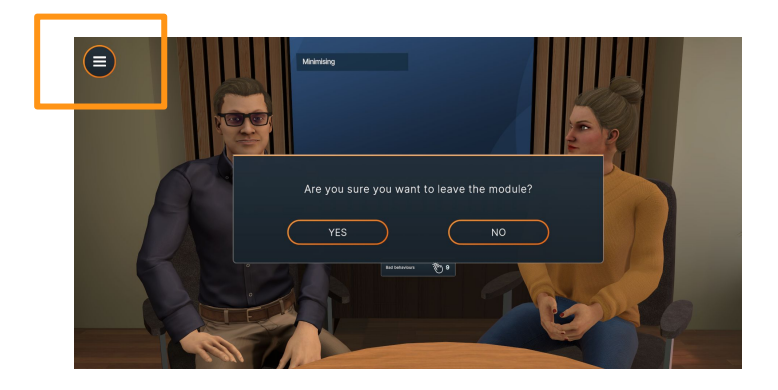

#### **Compléter le module**

• Après avoir complété le module vous recevrez un certificat Bodyswaps, félicitations !

## **Expérience sur Mobile/Tablette**

#### Commandes et Instructions de base :

- Vous devrez tenir votre téléphone ou votre tablette en mode paysage.
- Vous devrez utiliser des écouteurs.
- Vous pouvez interagir et sélectionner des options en tendant la main et en touchant l'écran.
- Lorsqu'il vous est demandé d'identifier des comportements, tapez n'importe où sur l'écran.
- Chaque nouvel utilisateur passera par une phase de découverte afin de se familiariser avec les commandes.
- Vous n'avez pas besoin de choisir un avatar qui vous ressemble pour cette formation.
- Assurez-vous d'être dans un espace où vous vous sentez à l'aise et disposez de suffisamment d'espace.
- Vous pouvez cliquer sur l'icône avec trois lignes en haut à gauche pour accéder au journal, suivre votre progression et quitter le module.

#### Compléter le module

• Après avoir complété le module vous recevrez un certificat Bodyswaps, félicitations !

## Besoin d'aide ?

- 1. Contactez votre facilitateur
- 2. Consultez le <u>Centre</u> <u>d'Aide</u>
- 3. Remplissez un <u>Ticket de</u> <u>Support</u>
- 4. Envoyez un e-mail <u>support@bodyswaps.co</u>

### ir bodyswaps